## 新しい商品を登録する方法

1:はじめに

登録する商品はケア用品などもすべてコードで分類されます。コードは数値で表現しま す。すでに登録されている商品コードは使えません。また商品名の変更の場合、登録さ れている旧商品のコードをそのままにして、商品名を新しい商品名に変更して登録する と、過去の旧商品販売データがすべて新しく変更した商品名に変わりますので、問題が ある場合は新しいコードで登録して下さい。なお価格の変更は過去の販売データには反 映しません。

## 2:商品コードの割り当て

まず使用されていない商品コードを探し新しい商品に割り当てます。メニューから[マス ター登録] [商品]を選択します。「商品リスト」画面(図1)が開きます。現在使用さ れていないコードを登録する商品のコードに決定します。(4桁の数値で商品コードを設 定されている場合は1桁目がメーカーコード、2桁目が商品種別、3~4桁目がアイテ ムごとのコードなどと基準を決めて登録されている場合がありますので、その基準に従 って割り当ててください。)

コードが決定したら「商品リスト」画面の[新規登録]ボタンを押します。「商品マスター」 画面(図2)が開きます。

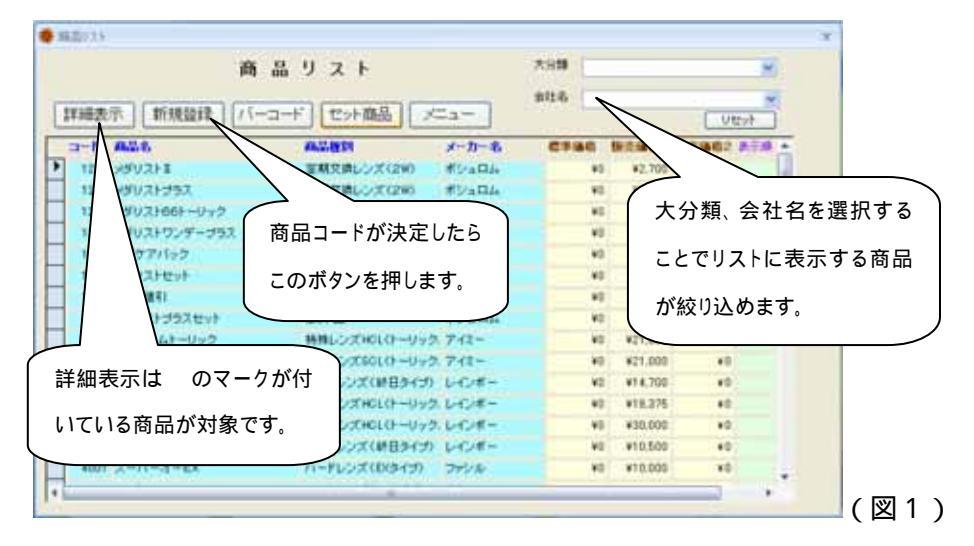

## 3:商品マスター登録

〔商品コード〕の欄に決定した商品コードを入力します。登録項目はすべて入力して下 さい。〔定価〕、〔販売価格2〕などで価格が不明な場合でも空白にせず0を入力して下さ い。〔商品名〕は他商品と区別がつくように、短く簡潔に登録して下さい。(ワンデーア キュビューデファインなど長い商品名はデータ登録画面では表示が欠けますので1DAQV デファインなどと略語を使用されると見やすくなります。)

〔販売価格2〕はデータ登録画面の割引価格で表示されます。〔納入価格〕は粗利集計を

する場合は入力して下さい。それ以外は¥0でもかまいません。

すべての項目を入力後必ず〔登録〕ボタンを押して下さい。登録後は「商品リスト」画 面に表示されます。

|         | (               |                 |          |              |
|---------|-----------------|-----------------|----------|--------------|
|         | 商品マスター          |                 |          |              |
|         | 商品マ             | マター             | 決定した商品   | 品コードを入力します。  |
|         | 商品コード           |                 |          |              |
|         | 商品名             |                 |          |              |
|         | 商品種別            |                 | ~        |              |
|         | メーカー            |                 | ~        |              |
|         | 定価              |                 |          | 価格が不明な場合は¥0- |
| すべての項目が | 入力できれば          |                 |          | を入力してください    |
| 〔登録〕ボタン | を押します。 <b> </b> |                 |          |              |
|         | ₩ 大業者           |                 | <b>~</b> |              |
|         | 納入価格            |                 |          |              |
|         | <b>登録</b> 訂正 削除 | リスト Excelから クリア | - 戻る     |              |
|         |                 |                 |          | ( 🗷 2 )      |
|         |                 |                 |          | ·· · /       |

4:商品マスターの変更・削除

「商品リスト」画面で変更・削除する商品の左端の部分をクリックします。(選択状態に なるとのマークが表示されます)そして上の[詳細表示]ボタンを押します。 「商品マスター」画面に商品データが表示されますので、訂正の場合はデータ訂正後[訂

正]ボタン、削除の場合は[削除]ボタンを押します。「商品リスト」画面で訂正・削除さ れたことを確認して下さい。

5:セット商品の登録

セット商品もまずセット品名をレンズ単品と同じように商品コードを割り当て「商品マ スター」画面で新規登録します。このとき〔商品種別〕をセット品で選択します(定期 交換レンズなどレンズの種別は選択しないでください〕。またセット組みするレンズと ケア用品も商品マスターで登録します。ケア用品は〔商品種別〕をソフトケア用品また はソフトケア用品で登録します。セットにケア用品を組み込まずレンズ2枚のみでセッ ト割引する場合は、「セット値引」という名前の架空ケア用品を商品登録してください (セット値引きの方式は、レンズ価格は通常価格と同じ価格で販売し、ケア用品で割引 するため値引きの受け皿として必要〕。

商品マスター登録が終了すれば、「商品リスト」画面の[セット商品]ボタンを押し「セ

ット商品一覧」画面(図3)を開きます。

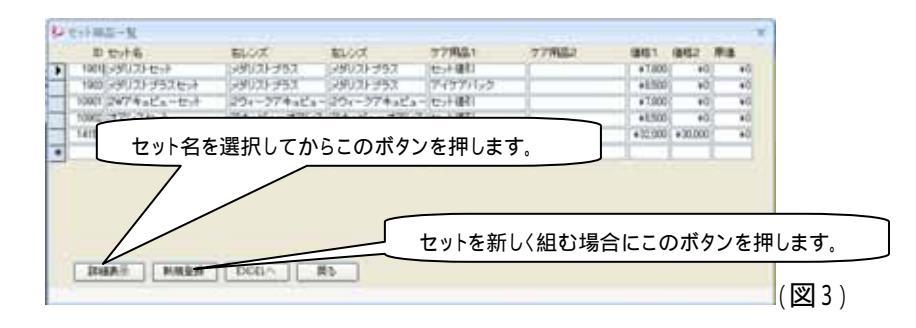

新規にセットを組む場合は「セット商品一覧」画面の[新規登録]ボタンを押し「セット商品マスタ ー」画面(図4)を開きます。(セット名)の欄で「商品マスター」で登録した商品名を選択します。 次に組み込むレンズを(レンズ1(右))と(レンズ1(左))で選択します(左右同じレンズの場合 は両方同じレンズを選択し、異なる場合は左右関係な〈片方ずつ選択します)。次に〔ケア用 品1〕で組み込むケア用品を選択します。ケア用品が無い場合は「セット値引」を選択します。 他にもケア用品がある場合は〔ケア用品2〕で選択します。完了すれば[登録]ボタンを押しま す。

| 😥 セット商品マスター     | ×                  |
|-----------------|--------------------|
| セット商品マスター 商品種別  | まずセット名をリストから選択します。 |
| tyhID tyh名      |                    |
| レンズ1(坊) しいズ2(坊) | レンズ名を左右リストから選択します。 |
| ケア用品1ケア用品2      |                    |
| セット価格1 セット価格2   | 在へ 組み込むケア用品を選択します。 |
| 登録 訂正 削除 リセット   | リスト (図4)           |

登録完了すると「セット商品一覧」画面に表示されます。セット商品の内容を変更する場合は 「セット商品一覧」画面から変更するセット商品名を選択し(選択するとIDの左の欄にのマ ークが付きます)[詳細表示]ボタンを押します。「セット商品マスター」画面にセットの内容が表示されます。内容を変更したら[訂正]ボタンを押します。セットを削除する場合は[削除]ボタン を押します(この場合組み込まれている商品は商品リストからは削除されません)。

| 1 | ジレット商品マスター ×                                     |
|---|--------------------------------------------------|
| 1 | セット商品 セット内容を変更後このボタンを押して変更を反映します。                |
| 1 | セットID 1008 セット名                                  |
|   | レンズ1(な) ズダリストプラス のフズ2(左) ズダリスト セット商品を削除する場合に押します |
|   | ケア用品1 アイケアバック マケア用品2 マ                           |
|   | セット価格1 ¥85 セット価格2 エスれ価格 ¥0                       |
|   | 登録 訂正 削除 リセット リスト (図5)                           |

## バーコードデータの登録方法

1:利用バーコードについて

現在発売されているコンタクトレンズにはバーコードが記載されていますが、バーコードの種類は大きく分けて通称1次元バーコードと2次元バーコードがあります。

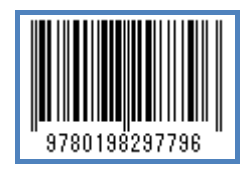

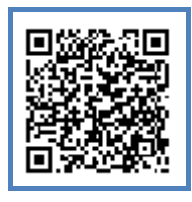

1次元バーコード(EAN) 2

2次元バーコード(QR)

バーコードをバーコードスキャナーで読んでベースカーブやパワーなどのコンタクトレン ズデータ登録に利用する場合1次元バーコードの場合はバーコードとレンズデータの変 換表が必要になります。

2次元バーコードの場合はバーコードの中にレンズデータが記載されていますので変換 表は不要です。またケア用品などは単品でコードが固定されていますので、変換表は不 要です。

2: 変換表入手方法

バーコードとコンタクトレンズデータ変換表はそのレンズのメーカーから入手できます。 事前にこちらで入手している変換表は EXCEL の表として「桜」「紅葉」「向日葵」をインス トールするときに合わせてインストールしています。インストール先は「桜」、「紅葉」、「向 日葵」それぞれのアプリケーションがインストールされているフォルダ(通常はローカル ディスク C: ¥に「桜」、「桜紅葉」または「向日葵」というフォルダ名)の中に「Barcode」と いうフォルダ名でインストールされています。そこにインストールされていないレンズの場 合はメーカーから入手するか、サンコンタクトレンズへご相談ください。

3: 変換表作成方法

ご自分でメーカーから変換表を入手された場合は、「桜」「紅葉」「向日葵」にインポートで きる形式にフォーマットを変更していただく必要があります。まず項目名は「バーコード」 「商品コード」「BC」「P」「S」「C」「AX」「ADD」と EXCEL のシートの1行目の各セルに記入 してください。そしてその下の行にバーコードとそれに対応する BC や P を書式は数値で はなくすべて文字列として入力してください。このとき BC は在庫管理表の関係から8.7 や9.0という表現ではなく870や900としてください。また P はー2.00とかー3.50と いう文字列にすると動作時体裁よく表示されます。カラーレンズの色を登録される場合 は ADD の項目に略語で記入してください。ブラウンの場合は「BRN」サファイアの場合は 「SPH」など半角英数5文字以内でお願いします。(図1参照)

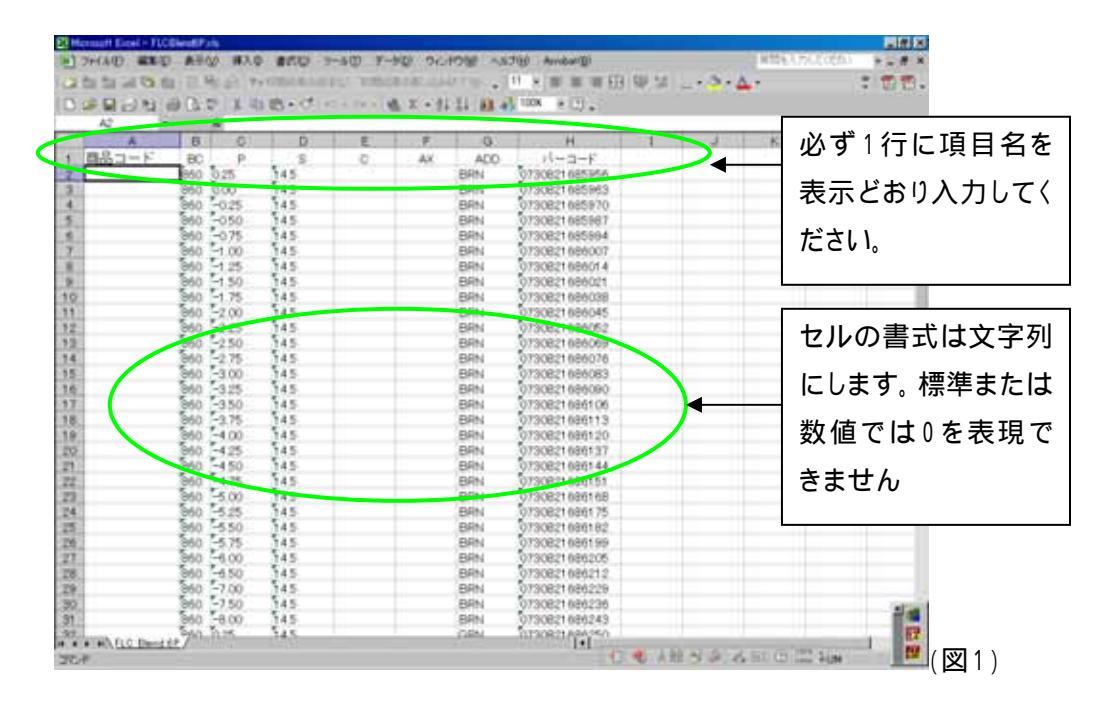

4: 変換表保存場所

作成された変換表またはこちらからお送りした変換表は、「桜」、または「桜紅葉」、「向日 葵」のいずれかのフォルダの「Barcode」フォルダの各メーカーのフォルダにコピーして貼 り付けてください。

5: バーコードデータ登録方法(2次元バーコード、ケア用品1次元バーコード) まず商品マスター登録画面で商品コードを作成します。次に商品マスター一覧からバー コードデータ登録する商品を選択しバーコードボタンを押します。(図2)

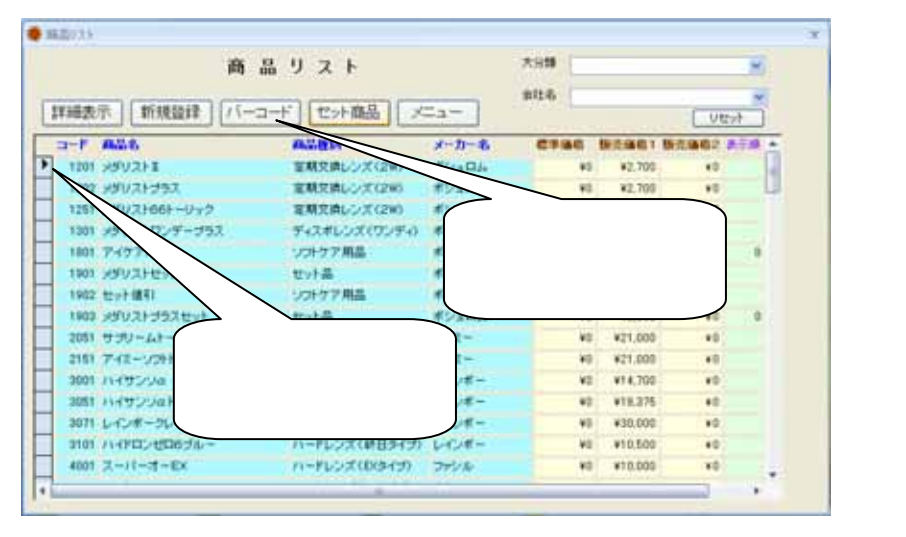

バーコード管理画面が開きますので、2次元バーコードまたはケア用品などの単品の1 次元バーコードの場合はバーコードの入力欄にカーソルが点滅している時、直接2次元 バーコードまたは、一次元の JAN コードを読みます。(図3)

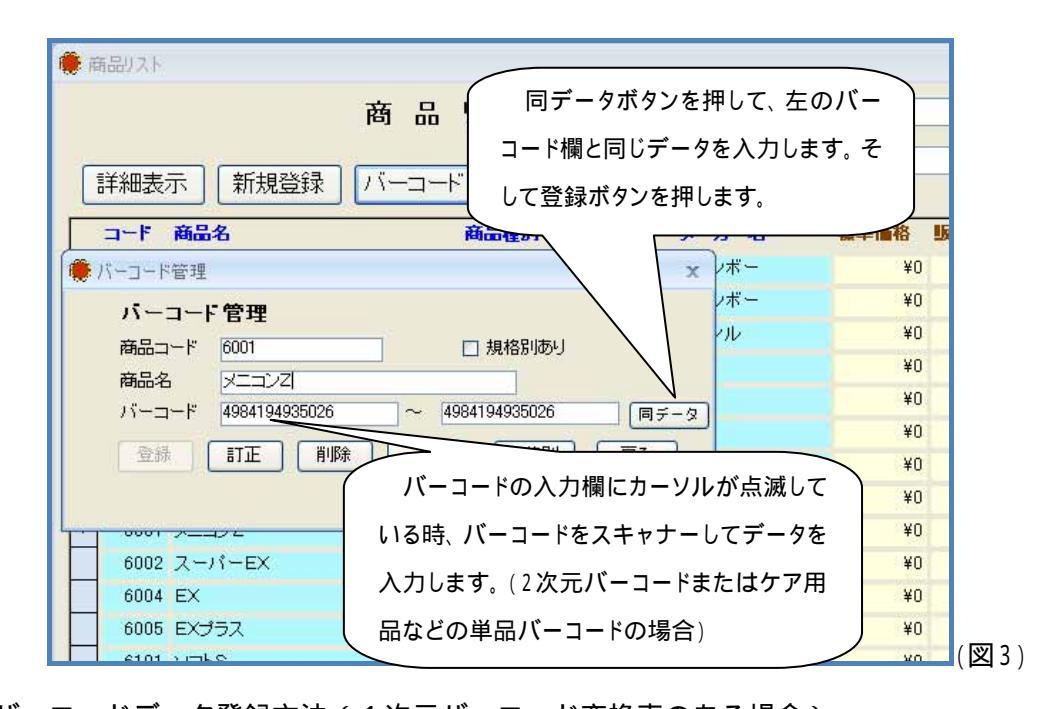

6:バーコードデータ登録方法(1次元バーコード変換表のある場合) 5:と同じ(商品マスターで商品コード、商品名など登録し商品マスター一覧からバーコー ドデータを登録する商品を選択してバーコードボタンを押します。(図2) 「バーコード管理」画面が開いたら「規格別」ボタンを押します。「レンズ規格範囲初期登 録」画面が開きますので、「Excel から」ボタンを押します。(図4)

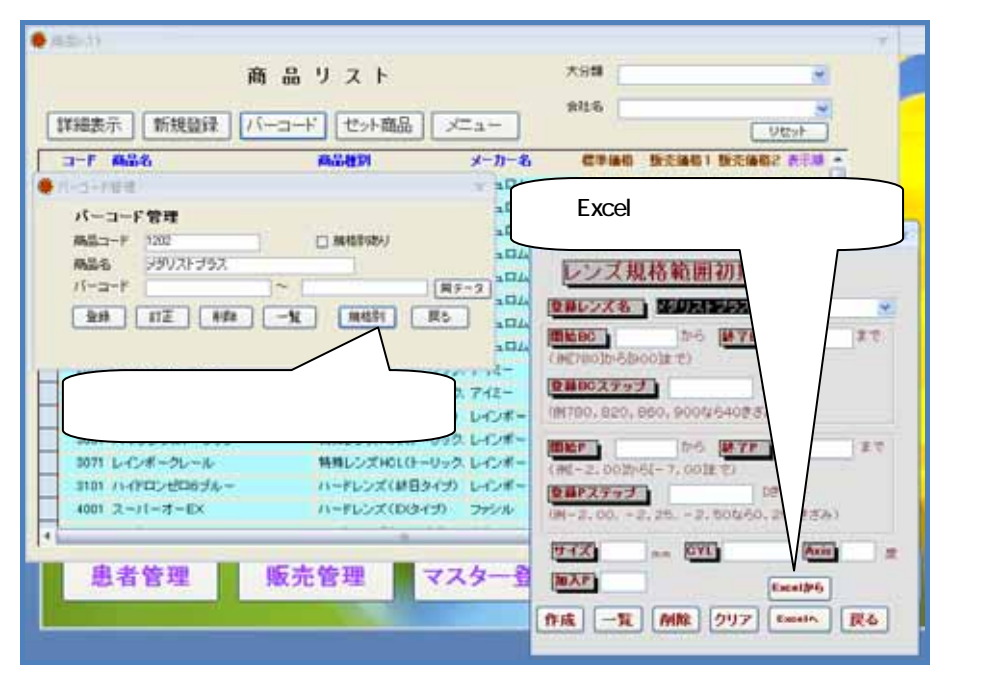

開いた「ファイルを開く」画面の中に「Barcode」というフォルダを探しそれをダブルクリック します。開いたフォルダの中に各メーカーのフォルダがありますのでそのレンズのメーカ ーフォルダを開きます(図5)。そして開いたメーカーのフォルダの中にバーコードデータ

をインストールする商品名の Excel ファイルを探し開くボタンを押します。(図6)

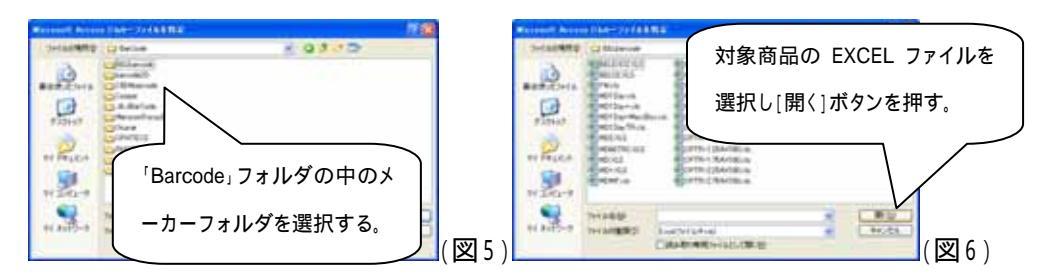

インポートが始まりしばらくすると「インポートを終了しました。」と表示されます。(エラー が表示された場合は【注意】をご覧下さい)「OK」ボタンを押しそれぞれの画面の「戻る」 ボタンを押して画面を閉じればこの商品のバーコードデータ登録が終了します。(図7)

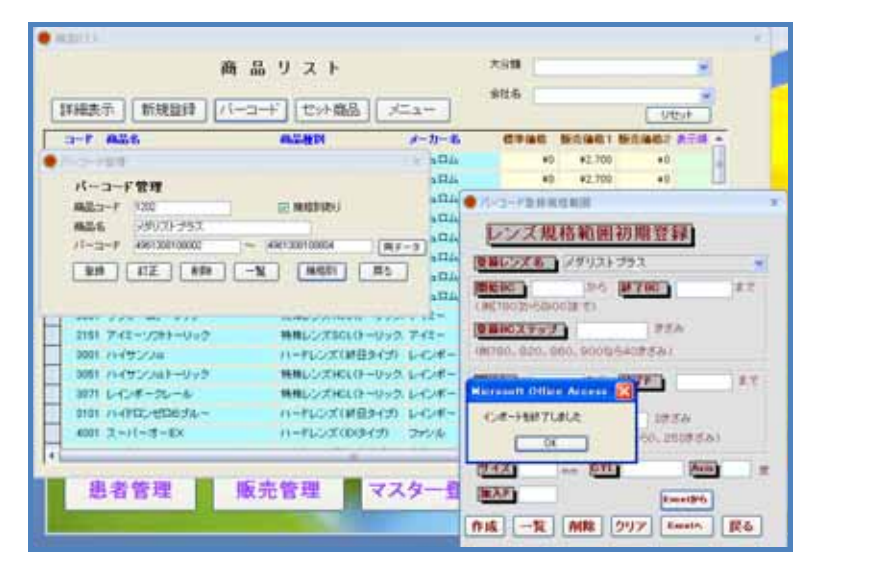

他の商品もあれば同じ操作を繰り返します。

【注意】

エクセルのバーコード表の空白列に空白のデータがあるとインポート時「F9フィールドに はデータがありません」とエラー表示されインポートできません。この場合は直接マイコ ンピュータからローカルディスクCを開き、そこの「桜」または「桜紅葉」または「向日葵」の フォルダを開き、その中の「Barcode」フォルダを開き、エラーになるメーカーのフォルダ を開き、エラーの商品のエクセルシートを開いてデータの無い左から9番目以降の列(図 1の!から右)3~4列を列削除してください。そして上書き保存してからフォルダを閉じもう 一度インポート操作をしてください。

また空白行に空白データがあると「 件のデータが失われました・・・」と表示されま すがかまわず「はい」のボタンを押しますとインポートできます。

7:登録済みのバーコードを追加または変更する場合

商品の製作範囲が拡大した場合やメーカーの都合でバーコードが変更になった場合に、 登録されているバーコードを追加または変更する必要があります。この場合は一旦登録 してあるバーコードを削除してから、再び新しい追加変更されたバーコード表を以下の 流れで登録します。

5:と同じ〈商品マスターで商品コード、商品名など登録し商品マスター一覧からバーコー ドデータを登録する商品を選択してバーコードボタンを押します。(図2)

「バーコードが登録されています」と表示されますので「OK」を押します。

バーコード管理画面にある「削除」ボタンを押します。(図8)

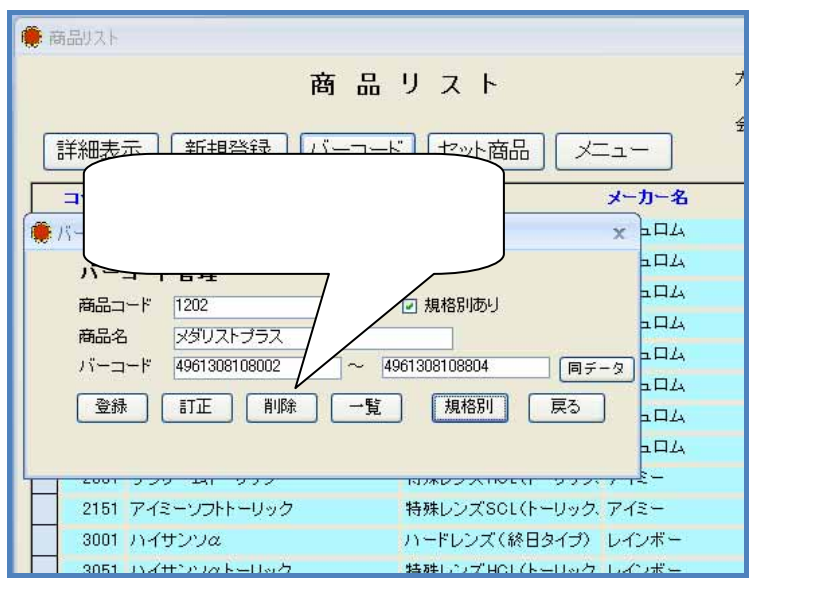

確認画面で「はい」を押せばその商品のバーコードデータが削除されます。(図9)

| 削除確認 |                                        |     |
|------|----------------------------------------|-----|
| ?    | 商品コード1202のバーコードデータが削除されます。<br>よろしいですか? |     |
|      | はい公 いいえ(N)                             | (図9 |

バーコード管理画面を閉じて再度6:からの手順で追加変更する商品のバーコードを登録します。